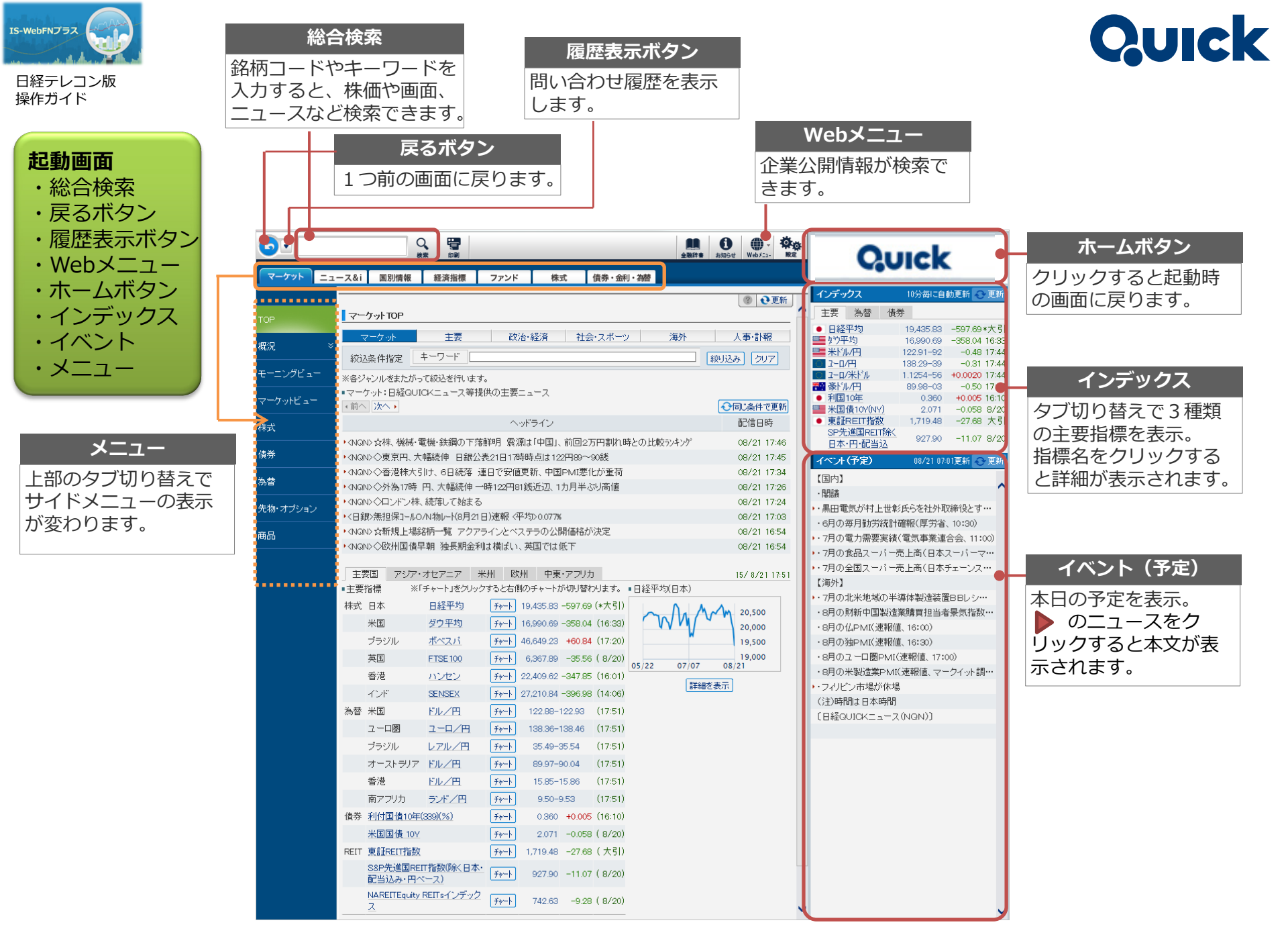

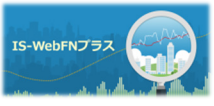

## 日経テレコン版 操作ガイド

## Quick

|                                                                           |                                                                                                    |                                                  |                                                                                                    |                 |              |             | 更新ボタン       |
|---------------------------------------------------------------------------|----------------------------------------------------------------------------------------------------|--------------------------------------------------|----------------------------------------------------------------------------------------------------|-----------------|--------------|-------------|-------------|
| マーケットTOP                                                                  |                                                                                                    |                                                  |                                                                                                    |                 |              |             | クリックすると最新の  |
| <ul> <li>・更新ボタン</li> <li>・簡易ニュース検索</li> <li>・ニュース</li> <li>・指標</li> </ul> |                                                                                                    |                                                  |                                                                                                    |                 |              |             | データに更新されます。 |
|                                                                           | マーグット                                                                                                    | 王要                                               | 山(双)台・(経))資                                                                                                    | 社会・スポーツ         | / /毎91       | 人争·訃報       |             |
|                                                                           |                                                                                                    |                                                  |                                                                                                    |                 |              |             | 簡易ニュース検索    |
|                                                                           | ※各ジャンルをまたがって絞込を行います。                                                                                                    |                                                  |                                                                                                    |                 |              |             | キーワードを入力して  |
| · ×                                                                       | ■マーケット:日経QUICKニュース等提供の主要ニュース                                                                                                    |                                                  |                                                                                                    |                 |              |             | 絞り込みボタンを押下  |
|                                                                           | ◆前へ次へ ▶                                                                                                    |                                                  |                                                                                                    |                 |              |             | すると、直近のニュー  |
|                                                                           | ヘッドライン 配信日時                                                                                                    |                                                  |                                                                                                    |                 |              | スか表示されます。   |             |
|                                                                           | ・ <nqn>◇北海ブレント10時45分 続落、1/いん46いん台前半 08/21 18:41</nqn>                                                                                                    |                                                  |                                                                                                    |                 |              | 08/21 18:47 |             |
|                                                                           | KNQN> ☆銅急落「景気の医者」、中国実需の体温低下を警告     08/21 18:29                                                                                                    |                                                  |                                                                                                    |                 |              | 08/21 18:29 | ニュース        |
| メニュー<br>上部のタブ切り替えで<br>ニュースの表示が変わ<br>ります。                                  | ◆ (NQN> ◇ シン)が*~ル株21日、5日続落 1年半ぶり安値 銀行株安い 08/21 18:27 08/21 18:27                                                                                                    |                                                  |                                                                                                    |                 |              |             | タイトルをクロックす  |
|                                                                           | ◆ NQN> ◇ 日経半均先物、夜間取らで230円上昇 欧州株が下げ渋り 08/21 18:21 08/21 18:21 08/21 08/21 08/2 |                                                  |                                                                                                    |                 |              |             | スと木文が表示されま  |
|                                                                           | KNUNAシーフトノ体IV時 統済、医衆面体が安い 08/21 18:20<br>MUNAシークトノ体IV時 統済、医衆面体が安い 08/21 18:20<br>の(01 10:00                                                                                                    |                                                  |                                                                                                    |                 |              |             | す。          |
|                                                                           | KNONS KNONS (10年春秋回日の360%に小幅上昇,翌日物全秋日の77%(21日)                                                                                                    |                                                  |                                                                                                    |                 |              | 08/21 18:01 |             |
|                                                                           | KNON>☆株、今週動いた銘柄は SUM COが15%下落「インパウンド)も安い 08/21 17:59                                                                                                    |                                                  |                                                                                                    |                 |              |             |             |
|                                                                           |                                                                                                    |                                                  |                                                                                                    |                 |              |             |             |
|                                                                           | 主要国 アジア・オセアニア 米州 欧州 中東・アフリカ 15/8/2119:34                                                                                                    |                                                  |                                                                                                    |                 |              |             |             |
|                                                                           | ■主要指標 ※「チャート」をクリックすると右側のチャートが切り替わります。 ■日経平均(日本)                                                                                                    |                                                  |                                                                                                    |                 |              |             |             |
| <b>メニュー</b><br>上部のタブ切り替えで<br>指数の表示が変わりま<br>す。                             | 株式 日本                                                                                                    | 日経平均 チャート 19,435.83 -597.69 (*大引) へ 八 八 八 20,500 |                                                                                                    |                 |              |             |             |
|                                                                           | 米国                                                                                                    | ダウ平均 チャート 16,990.69 -358.04 (16:33) 20,000       |                                                                                                    |                 |              |             |             |
|                                                                           | ブラジル                                                                                                    | ボベスパ                                             | ቻャ─ト 46,649.23                                                                                                    | +60.84 (17:20)  | W            | 19,500      |             |
|                                                                           | 英国                                                                                                    | FTSE 100                                         | F₩-ト                                                                                                    |                 | 05 (22 07/07 | 19,000      |             |
|                                                                           | 香港                                                                                                    | ハンセン                                             | <b>.</b><br><b>.</b><br><b>.</b><br><b>.</b><br><b>.</b><br><b>.</b><br><b>.</b><br><b>.</b><br><b>.</b><br><b>.</b> | -347.85 (16:01) | 03/22 07/07  | 08/21       |             |
|                                                                           | インド                                                                                                    | SENSEX                                           | <b>.</b><br><b>.</b><br><b>.</b><br><b>.</b><br><b>.</b><br><b>.</b><br><b>.</b><br><b>.</b><br><b>.</b><br><b>.</b> | -241.75 (15:40) | 言筆新          | 細を表示」       |             |
|                                                                           | 為替 米国                                                                                                    | ドルノ田 🔸                                           | <u></u>                                                                                                    | 122.86 (19:34)  |              |             | 指標          |
|                                                                           | ユーロ圏                                                                                                    | 그-ㅁ/円                                            | チャート         138.58-1                                                                                                | 138.66 (19:34)  |              |             | 指標名をクロックする  |
|                                                                           | ブラミブル                                                                                                    | レアルノ田                                            | ₹++         35.47-                                                                                                   | 35.52 (10       |              |             | と詳細が表示されます。 |
|                                                                           | オーストラリア                                                                                                    | ドル/田                                             | F#=1 90.02=0                                                                                                    | 90.0            |              |             |             |
|                                                                           |                                                                                                    | Fill /m                                          | Fach Co.02                                                                                                    |                 |              |             |             |
|                                                                           | -                                                                                                    |                                                  | 74-b                                                                                                    |                 |              |             |             |

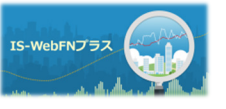

日経テレコン版 操作ガイド

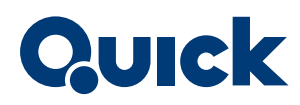

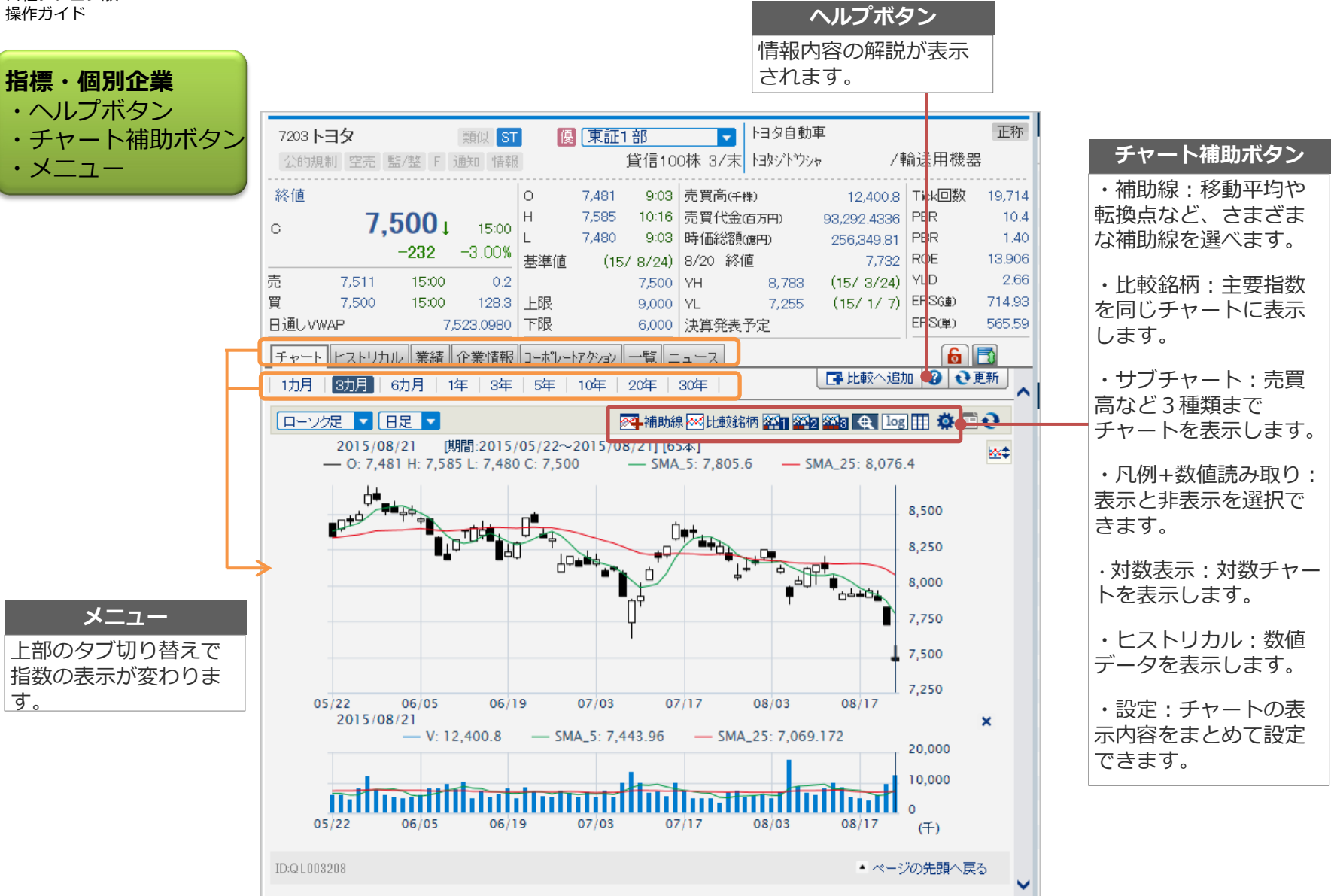

※記載の会社名および製品名は各社の商号または商標もしくは商標登録です。 ※記載の画面例等はサンプルです。記載の内容は今後変更の可能性があります。